# Konfigurieren von UCS-M2-HWRAID auf UCS-Blades

## Inhalt

Einleitung Voraussetzungen Anforderungen Verwendete Komponenten Hintergrundinformationen Konfigurieren Aktuellen Status prüfen Setup-Speicherkonfiguration Überprüfung Fehlerbehebung

## Einleitung

In diesem Dokument wird beschrieben, wie das Unified Computing System (UCS)-M2-HWRAID so konfiguriert wird, dass ein Betriebssystem die Festplatten für die Speicherung oder als bootfähige Datenträger verwenden kann.

## Voraussetzungen

### Anforderungen

Cisco empfiehlt, dass Sie über Kenntnisse in folgenden Bereichen verfügen:

- UCS M5-Server
- UCSM 3.2.2b oder höher
- Kompatibles Betriebssystem im UEFI-Modus (Mindestanforderungen folgen) CentOS 7.6ESXi 6,5U2RHEL 7.6WinServer 2016 WinServer 2019Mehr: <u>Kompatibilität von UCS-Hardware und</u> <u>-Software</u> Adapter > RAID > Cisco Boot Optimized M.2 HW Raid Controller (Cisco)

### Verwendete Komponenten

Die Informationen in diesem Dokument basierend auf folgenden Software- und Hardware-Versionen:

- UCS-M2-HWRAID
- 2x m.2 Laufwerke des gleichen Modells und derselben Kapazität

Die Informationen in diesem Dokument beziehen sich auf Geräte in einer speziell eingerichteten Testumgebung. Alle Geräte, die in diesem Dokument benutzt wurden, begannen mit einer gelöschten (Nichterfüllungs) Konfiguration. Wenn Ihr Netzwerk in Betrieb ist, stellen Sie sicher, dass Sie die möglichen Auswirkungen aller Befehle verstehen.

## Hintergrundinformationen

Das UCS-M2-HWRAID verfügt über zwei m.2-Gumsticks. eine auf jeder Seite des Träger. UCS-M2-HWRAID und UCS-MSTOR-M2 sehen ähnlich aus, aber in diesem Konfigurationsbeispiel erfordert Hardware-RAID einen UCS-M2-HWRAID-Controller.

## Konfigurieren

### Aktuellen Status prüfen

1. Überprüfen Sie, ob die notwendigen Teile im Serverbestand angezeigt werden.

Navigieren Sie in UCSM zu Equipment > Chassis x > Servers > Server x.

Wählen Sie die Registerkarte **Bestand** oben, **Motherboard**. Wählen Sie **Mini Storage aus**. Stellen Sie sicher, dass das Modell als **UCS-M2-HWRAID** angezeigt wird, wie in diesem Bild gezeigt.

| <ul> <li>Mini St</li> </ul> | Mini Storage                                                        |  |  |  |  |  |  |
|-----------------------------|---------------------------------------------------------------------|--|--|--|--|--|--|
|                             |                                                                     |  |  |  |  |  |  |
| mini-storag                 |                                                                     |  |  |  |  |  |  |
| ID                          |                                                                     |  |  |  |  |  |  |
| Model                       | -M2-HWRAID                                                          |  |  |  |  |  |  |
| Туре                        |                                                                     |  |  |  |  |  |  |
| Vendor                      | o Systems Inc                                                       |  |  |  |  |  |  |
| Revision                    |                                                                     |  |  |  |  |  |  |
| Serial                      | 23327KSH                                                            |  |  |  |  |  |  |
| VID                         |                                                                     |  |  |  |  |  |  |
| Part Numb                   | 19532-05                                                            |  |  |  |  |  |  |
| Product Na                  | sco boot optimized M.2 Raid controller                              |  |  |  |  |  |  |
| Caption                     | sco boot optimized M.2 Raid controller                              |  |  |  |  |  |  |
| Description                 | sco boot optimized M.2 Hardware Raid controller with two SATA slots |  |  |  |  |  |  |
|                             |                                                                     |  |  |  |  |  |  |

2. Überprüfen Sie, ob zwei m.2-Laufwerke installiert und erkannt wurden.

Navigieren Sie zu Inventory > Storage > Disks (Bestand > Speicher > Festplatten).

Wählen Sie aus dem Dropdown-Menü die Option Storage Controller SATA 1 aus.

Überprüfen Sie, welche zwei m.2-Festplatten (253 und 254) angezeigt werden und sich in einem betriebsfähigen Zustand befinden. Auf M6 sind die beiden m.2-Festplatten 245 und 246. Der Laufwerkstatus kann sich unterscheiden.

| ж  | All                            | Equipment / Chassis / Ch                                                                                                    | assis 1 / Servers / S | erver 6              |                       |                           |                     |                |                    |   |
|----|--------------------------------|----------------------------------------------------------------------------------------------------|-----------------------|----------------------|-----------------------|---------------------------|---------------------|----------------|--------------------|---|
| •  | ✓ Equipment                    | General Inventory                                                                                                    | Virtual Machines      | Installed Firmware C | IMC Sessions SEL Logs | VIF Paths Health Diagnos  | itics Faults Events | FSM Statistics | Temperatures Power |   |
|    | <ul> <li>Chassis</li> </ul>    | Motherboard CIMC                                                                                                    | CPUs GPUs             | Memory Adapters      | HBAS NICS ISO         | SI vNICs Security Storage | Persistent Memory   |                |                    |   |
| a. | 🕶 Chassis 1 😨                  | Controller 1100                                                                                                    | Disha Garavita        |                      |                       |                           |                     |                |                    |   |
|    | <ul> <li>Fans</li> </ul>       | Controller Lorva                                                                                                    | Disks                 |                      |                       |                           |                     |                |                    |   |
| Ξ. | <ul> <li>IO Modules</li> </ul> | + - Ty Advanced Filte                                                                                                    | er 🔶 Export 🖷 Prin    | ¢.                   |                       |                           |                     |                |                    | ¢ |
|    | <ul> <li>PSUs</li> </ul>       | Name                                                                                                    | Size (MB)             | Serial               | Operability           | Drive State               | Presence            | Technology     | Bootable           |   |
|    | ▼ Servers                      | Storage Controller PC.                                                                                                    |                       |                      |                       |                           |                     |                |                    |   |
| _  | <ul> <li>Server 2</li> </ul>   | Storage Controller SA.                                                                                                    |                       |                      |                       |                           |                     |                |                    |   |
|    | <ul> <li>Server 3</li> </ul>   | Etorage Controller SA                                                                                                    |                       |                      |                       |                           |                     |                |                    |   |
|    | Server 4                       | The standard of the standard of the standard o |                       |                      |                       |                           |                     |                |                    |   |
|    | Samar 5                        | Disk 253                                                                                                    | 228936                | 17                   | 8 Operable            | JbodL                     | Equipped            | SSD            | False              |   |
|    | y denier b                     | Disk 254                                                                                                    | 228936                | 17                   | Operable              | Jbod                      | Equipped            | SSD            | False              |   |
| -0 | <ul> <li>Server 6 🦁</li> </ul> |                                                                                                    |                       |                      |                       |                           |                     |                |                    |   |

3. Suchen Sie nach verwaisten LUNs.

Navigieren Sie zu Inventory > Storage> LUNs.

Überprüfen Sie, ob ein Dropdown-Pfeil für **Speichercontroller SATA 1** vorhanden ist. Andernfalls gibt es keine verwaiste LUN.

Wenn Sie eine verwaiste LUN sehen, gehen Sie zum Abschnitt Fehlerbehebung unten, bevor Sie mit der Konfiguration beginnen.

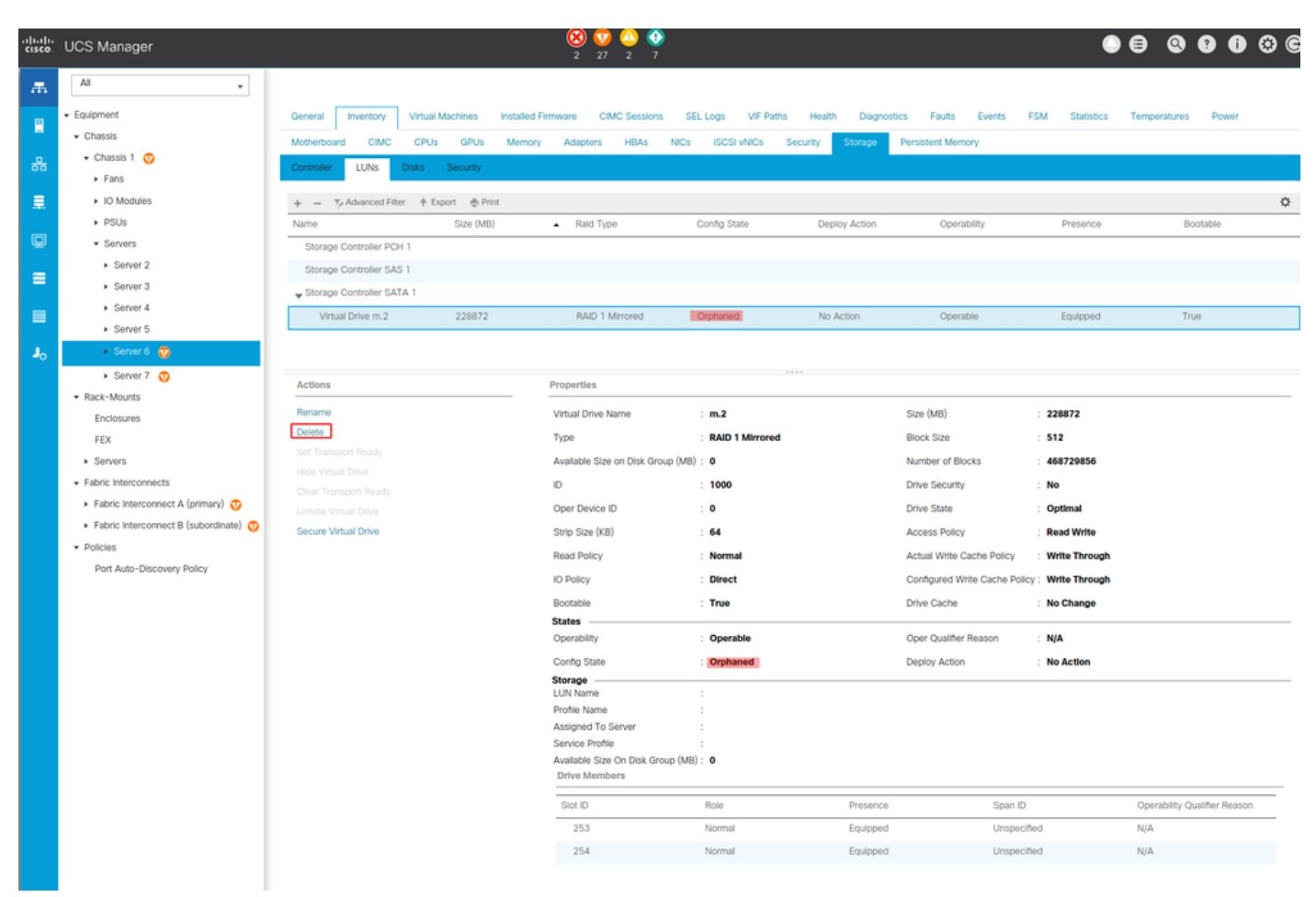

### Setup-Speicherkonfiguration

1. Zunächst müssen Sie eine Speicherrichtlinie erstellen. Navigieren Sie zu **Storage > Storage Policies > Add (Speicher > Speicherrichtlinien > Hinzufügen),** wie im Bild gezeigt.

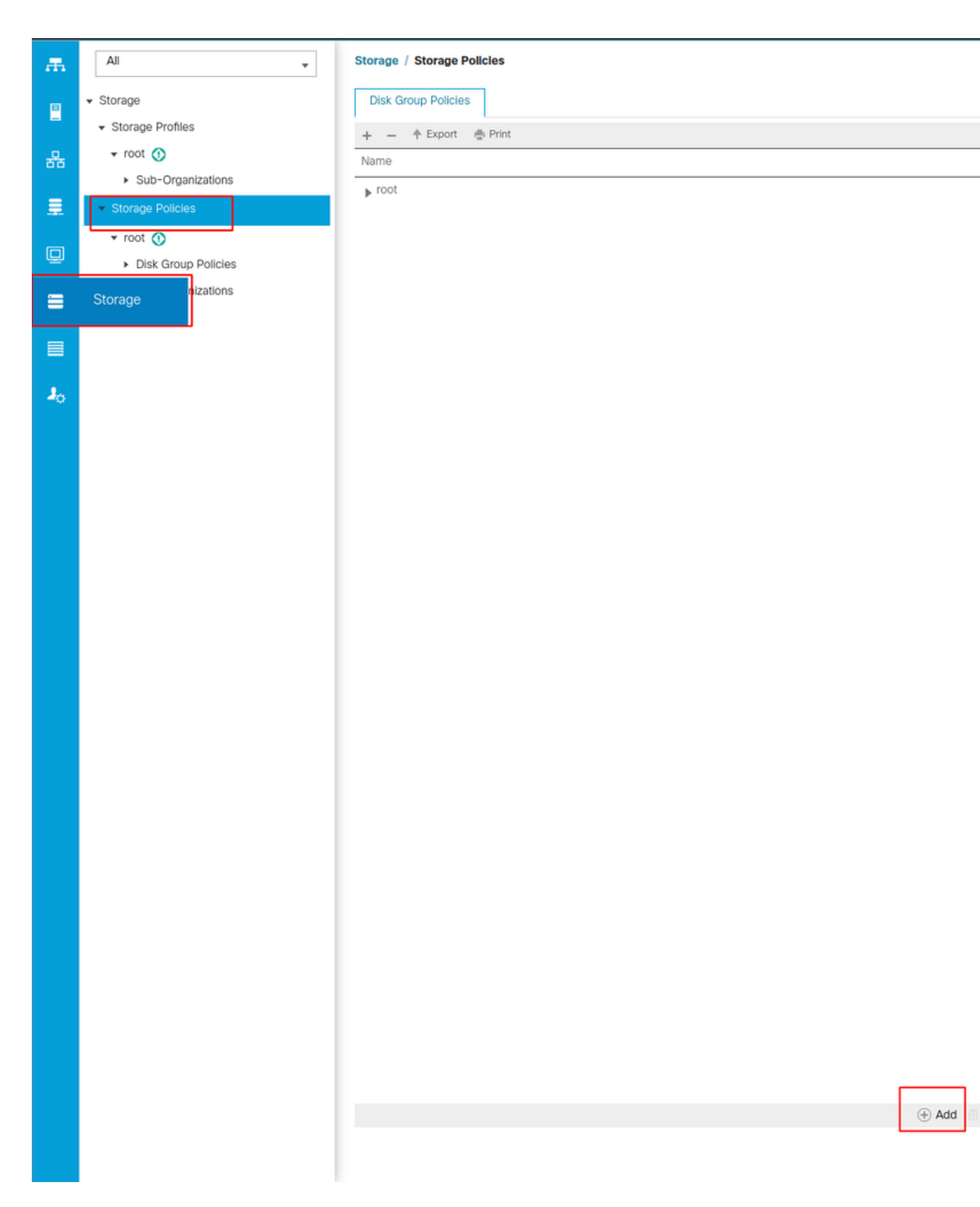

Im Fenster Create Disk Group Policy (Richtlinie für Festplattengruppe erstellen):

- Geben Sie einen Namen ein.
- Beschreibung (optional)
- RAID-Ebene RAID1 Mirrored wird in diesem Leitfaden verwendet und ist die sicherste Option.
- Wählen Sie das Optionsfeld **Disk Group Configuration** Manual (**Datenträgergruppenkonfiguration** manuell) aus.

#### Create Disk Group Policy

| Name : m.2_raid1                         |                                   |                    |         |           |
|------------------------------------------|-----------------------------------|--------------------|---------|-----------|
| Description : Raid1 group policy for m2. | drives                            |                    |         |           |
| RAID Level : RAID 1 Mirrored             | <b>v</b>                          |                    |         |           |
| Disk Group Configuration (Automatic)     | Disk Group Configuration (Manual) |                    |         |           |
| Disk Group Configuration (Manual)        |                                   |                    |         |           |
| 🍢 Advanced Filter 🔺 Export 🚔 Print       |                                   |                    |         | ¢         |
| Slot Number                              | Role                              |                    | Span ID |           |
|                                          | Ν                                 | No data available  |         |           |
|                                          |                                   |                    |         |           |
|                                          |                                   |                    |         |           |
|                                          |                                   |                    |         |           |
|                                          |                                   |                    |         |           |
|                                          |                                   |                    |         |           |
|                                          | (+) Ad                            | id 📋 Delete 🌘 Info |         |           |
| Virtual Drive Configuration              |                                   |                    |         |           |
| Strip Size (KB) : Platform Default       | Ψ                                 |                    |         |           |
| Access Policy :  Platform Default        | CRead Write CRead Only Blocked    | ]                  |         |           |
|                                          |                                   |                    |         | OK Cancel |

Klicken Sie im Feld **Konfiguration** der **Festplattengruppe** (Manuell) auf die **Schaltfläche Hinzufügen**.

Daraufhin wird ein neues Fenster Create Local Disk Configuration Reference (Konfigurationsreferenz für lokale Festplatte erstellen) geöffnet.

- Die Steckplatznummer kann auf 253 eingestellt werden (die ID des ersten m.2. Dieser Wert kann in den Voraussetzungen überprüft werden)
- Die Rolle muss normal sein.
- Lassen Sie die Span-ID nicht angegeben.

Klicken Sie wie in diesem Bild gezeigt auf OK.

| Create Disk Group Polic                                                   | су                                                     | ? ×  |
|---------------------------------------------------------------------------|--------------------------------------------------------|------|
| Name : m.2_raid1                                                          |                                                        |      |
| Description : Raid1 group policy for r                                    | n2. drives                                             |      |
| RAID Level : RAID 1 Mirrored                                              | <b>*</b>                                               |      |
| Disk Group Configuration (Automatic)<br>Disk Group Configuration (Manual) | Create Local Disk Configuration Reference $? \times$   |      |
| 🏹 Advanced Filter 🔶 Export 🚔 Prin                                         | Slot Number: 253 [1-254]                               | ۵    |
| Slot Number                                                               | Role : Normal O Dedicated Hot Spare O Global Hot Spare |      |
| 253                                                                       | Span ID : unspecified [0-8]                            |      |
| Virtual Drive Configuration                                               |                                                        |      |
| Strip Size (KB) : Platform Default                                        | <b>v</b>                                               |      |
| Access Policy :   Platform Defa                                           | ult CRead Write Read Only Blocked                      |      |
|                                                                           | ок са                                                  | ncel |

Wiederholen Sie den letzten Schritt für die andere Festplatte, verwenden Sie jedoch die Steckplatznummer **254** wie in diesem Bild gezeigt.

| Create Disk Group Polic                                                     | су                                                                                                    | ? ×    |
|-----------------------------------------------------------------------------|----------------------------------------------------------------------------------------------------|--------|
| Name : m.2_raid1 Description : Raid1 group policy for r                     | m2. drives                                                                                                    |        |
| RAID Level : RAID 1 Mirrored                                                | T. Contraction of the second second sec |        |
| O Disk Group Configuration (Automatic)<br>Disk Group Configuration (Manual) | Create Local Disk Configuration Reference $\ref{eq:constraint} 	imes$                                                                                                    |        |
| 🏹 Advanced Filter 🔶 Export 🚔 Prin                                           | Slot Number : 254 [1-254]                                                                                                    | ⇔      |
| Slot Number                                                                 | Role : O Normal O Dedicated Hot Spare O Global Hot Spare                                                                                                    |        |
| 253                                                                         | Span ID : unspecified [0-8]                                                                                                    |        |
| 254                                                                         | OK Cancel                                                                                                    |        |
| Virtual Drive Configuration                                                 |                                                                                                    |        |
| Strip Size (KB) : Platform Default<br>Access Policy : • Platform Defa       | ault 🔿 Read Only 🔿 Blocked                                                                                                    |        |
|                                                                             | СК                                                                                                    | Cancel |

Jetzt muss Ihre Disk Policy wie folgt aussehen:

#### Create Disk Group Policy

| me : m.2_raid1                                  |                                   |             |           |  |  |  |  |  |
|-------------------------------------------------|-----------------------------------|-------------|-----------|--|--|--|--|--|
| Description : Raid1 group policy for m2. drives |                                   |             |           |  |  |  |  |  |
| RAID Level : RAID 1 Mirrored v                  |                                   |             |           |  |  |  |  |  |
| isk Group Configuration (Automatic)             | Disk Group Configuration (Manual) |             |           |  |  |  |  |  |
| sk Group Configuration (Manual)                 |                                   |             |           |  |  |  |  |  |
| 🖉 Advanced Filter 🔺 Export 🚔 Prir               | ıt                                |             | \$        |  |  |  |  |  |
| lot Number                                      | Role                              | Span ID     |           |  |  |  |  |  |
| 253                                             | Normal                            | Unspecified |           |  |  |  |  |  |
| 254                                             | Normal                            | Unspecified |           |  |  |  |  |  |
|                                                 |                                   |             |           |  |  |  |  |  |
|                                                 |                                   |             |           |  |  |  |  |  |
|                                                 |                                   |             |           |  |  |  |  |  |
|                                                 |                                   |             |           |  |  |  |  |  |
|                                                 | (+) Add 💼 Delete (                | 🗈 Info      |           |  |  |  |  |  |
| rtual Drive Configuration                       |                                   |             |           |  |  |  |  |  |
| trip Size (KB) : Platform Default               | Ŧ                                 |             |           |  |  |  |  |  |
| ccess Policy : O Platform Defa                  | ault                              |             |           |  |  |  |  |  |
|                                                 |                                   |             |           |  |  |  |  |  |
|                                                 |                                   |             | OK Cancel |  |  |  |  |  |
|                                                 |                                   |             |           |  |  |  |  |  |

 $? \times$ 

2. Erstellen Sie ein Speicherprofil.

Navigieren Sie zu Storage > Storage Profiles > Create a Storage Profile (Speicherprofil erstellen), wie in diesem Bild gezeigt.

| æ          | All                                                                                                    | Storage / Storage Profiles                                                                                                    |
|------------|----------------------------------------------------------------------------------------------------|----------------------------------------------------------------------------------------------------|
| ■          | ✓ Storage                                                                                                 | Getting Started All                                                                                                    |
| · 문        | <ul> <li>Storage Profiles</li> <li>root ①</li> <li>Sub-Organizations</li> <li>Storage Policies</li> </ul> | Storage Profiles     A storage profile encapsulates the storage requirements for     one or more service profiles and can include:     1. Local LUNs, which are configured using a local RAID |
| Q          | <ul> <li>root ()</li> <li>Disk Group Policies</li> <li>Sub-Organizations</li> </ul>                       | controller in a UCS blade or rack-mount server.                                                                                                    |
|            |                                                                                                    | LUNs configured in a storage profile can be used as boot or<br>shared among multiple servers for clustered applications.                                                                      |
| <b>*</b> 0 |                                                                                                    | Using Storage Profiles           1. Create a Storage Profile           2. Create a Service Profile           Assign the storage profile to the service profile                                |

Das Fenster **Create Storage Profile** (Speicherprofil erstellen) wird geöffnet, in dem Sie nach folgenden Informationen gefragt werden:

- Name: Geben Sie einen logischen Namen ein.
- Beschreibung (optional)
- Klicken Sie auf die Schaltfläche Hinzufügen, wie in diesem Bild gezeigt.

### Create Storage Profile

| Name :        | m.2_raid1        |                        |                 |                      |      |
|---------------|------------------|------------------------|-----------------|----------------------|------|
| Description : | Profile for m.2  | raid1 storage          |                 |                      |      |
| LUNs          |                  |                        |                 |                      |      |
| Local LUN     | s LUN Set        | Controller Definitions | Security Policy |                      |      |
| 🏹 Advanced    | I Filter 🔶 Expor | Print                  |                 |                      | ₽    |
| Name          |                  | Size (GB)              | Order           | Fractional Size (MB) |      |
|               |                  | No da                  | ta available    |                      |      |
|               |                  |                        |                 |                      |      |
|               |                  |                        |                 |                      |      |
|               |                  |                        |                 |                      |      |
|               |                  |                        |                 |                      |      |
|               |                  |                        |                 |                      |      |
|               |                  |                        | Delete O lefe   |                      |      |
|               |                  | (+) Add                | Delete 🕤 Into   |                      |      |
|               |                  |                        |                 |                      |      |
|               |                  |                        |                 |                      |      |
|               |                  |                        |                 | OK Car               | ncel |

(?) ×

Im Fenster Lokale LUN erstellen:

- Wählen Sie das Optionsfeld Lokale LUN erstellen aus.
- Geben Sie der LUN einen Namen (ich habe m.2 verwendet).
- Legen Sie die Größe auf 1 fest.
- Legen Sie die Dezimalgröße 0 fest.
- Wählen Sie aus, ob die automatische LUN-Bereitstellung erfolgen soll (wenn Sie "no" (Nein) auswählen, müssen Sie die LUN für jedes Serviceprofil manuell aktivieren).
- Aktivieren Sie das Kontrollkästchen Expand to Available (Auf verfügbar erweitern).
- Wählen Sie die zuvor erstellte Datenträgergruppenkonfiguration aus.
- Klicken Sie wie in diesem Bild gezeigt auf OK

| UNs config<br>hared amo | <sup>ng n</sup> Create Stori                                                                                                    | age Profile                                                                                                    | and can be dedicated to a one                                          | ? ×       |   |
|-------------------------|----------------------------------------------------------------------------------------------------|----------------------------------------------------------------------------------------------------|------------------------------------------------------------------------|-----------|---|
| Ising Store             | Are I Name : m.2<br>Create Local L<br>Name<br>Size (GB)<br>Fractional Size (MB)<br>Auto Deploy<br>Expand To Available<br>Select Disk Group Config | raid1<br>UN<br>Create Local LUN Press<br>: m.2<br>: 1<br>: 0<br>: O<br>: O<br>Auto Deploy Ne<br>: I<br>surration : <not set=""><br/>Tomain Policies<br/>m.2_raid1</not> | pare Claim Local LUN [0-245760] o Auto Deploy Create Disk Group Policy | ? >       | < |
|                         |                                                                                                    |                                                                                                    |                                                                        | OK Cancel | ĺ |

Ihr Speicherprofil muss nun wie folgt aussehen:

| Create Storage Profile       ?         Name       : m.2_raid1         Description :       Profile for m.2 raid1 storage |                    |                            |                      |  |  |  |
|----------------------------------------------------------------------------------------------------|--------------------|----------------------------|----------------------|--|--|--|
| LUNs<br>Local LUNs                                                                                                    | LUN Set Controlle  | er Definitions Security Po | licy                 |  |  |  |
| Te Advanced Filter                                                                                                    | r 🔶 Export 📑 Print |                            | \$                   |  |  |  |
| Name                                                                                                    | Size (GB)          | Order                      | Fractional Size (MB) |  |  |  |
| m.2                                                                                                    | 1                  | Not Applicat               | ole O                |  |  |  |
|                                                                                                    |                    | 🕀 Add 📋 Delete 🌒 Info      | 0                    |  |  |  |
|                                                                                                    |                    |                            | OK Cancel            |  |  |  |

Klicken Sie auf **OK**, und Sie erhalten die Meldung, dass das Speicherprofil erfolgreich erstellt wurde. Drücken Sie **OK**, um die Nachricht zu löschen.

### 3. Speicherprofil anwenden

Navigieren Sie zu **Server > Serviceprofile**, und wählen Sie Ihr Serviceprofil aus. Klicken Sie auf die Registerkarte **Speicher** oben im Serviceprofil, wie in diesem Bild gezeigt.

| æ  | All                                           | Servers / Service Profiles / root / Service Profile m2_test |                                   |                           |  |  |  |  |  |
|----|-----------------------------------------------|-------------------------------------------------------------|-----------------------------------|---------------------------|--|--|--|--|--|
| •  | ✓ Servers                                     | General Storage Network iSCSI v                             | NICs vMedia Policy Boot Order     | Virtual Machines FC Zones |  |  |  |  |  |
| -  | ✓ Service Profiles                            | Storage Profiles Local Disk Configuration P                 | olicy vHBAs vHBA Initiator Groups |                           |  |  |  |  |  |
| 몲  | ▼ root 🕚                                      |                                                             |                                   |                           |  |  |  |  |  |
|    | <ul> <li>alfedeli-esxi-01</li> </ul>          | Actions                                                     | Storage Profile Policy            |                           |  |  |  |  |  |
|    | ▶ alfedeli-esxi-02                            | Modify Storage Profile                                      | Name :                            |                           |  |  |  |  |  |
|    | ▶ alfedeli-esxi-03                            |                                                             | Description :                     |                           |  |  |  |  |  |
| ▣  | ▶ alfedeli-esxi-04                            |                                                             | Storage Profile Instance :        |                           |  |  |  |  |  |
|    | <ul> <li>alfedeli-proxmox-01</li> </ul>       |                                                             |                                   |                           |  |  |  |  |  |
|    | ▶ m2_test <ol> <li>▶</li> </ol>               | Local LUNs LUN Set Controller Definit                       | ions Security Policy Faults       |                           |  |  |  |  |  |
|    | <ul> <li>Sub-Organizations</li> </ul>         | 🏹 Advanced Filter 🔺 Export 🖷 Print                          |                                   |                           |  |  |  |  |  |
|    | <ul> <li>Service Profile Templates</li> </ul> | Name RAID Level                                             | Size (MB)                         | Config State              |  |  |  |  |  |
| 20 | ▼ root 🕚                                      |                                                             |                                   | No data available         |  |  |  |  |  |
|    | <ul> <li>Service Template Standard</li> </ul> |                                                             |                                   |                           |  |  |  |  |  |
|    | <ul> <li>Sub-Organizations</li> </ul>         |                                                             |                                   |                           |  |  |  |  |  |
|    | ✓ Policies                                    |                                                             |                                   |                           |  |  |  |  |  |
|    | 🕶 root 🕔                                      |                                                             |                                   |                           |  |  |  |  |  |
|    | <ul> <li>Adapter Policies</li> </ul>          |                                                             |                                   |                           |  |  |  |  |  |
|    | <ul> <li>BIOS Defaults</li> </ul>             |                                                             |                                   | 🕀 Add 🝈 Delete 👩 In       |  |  |  |  |  |
|    |                                               |                                                             |                                   | Contra El ponoto (Con     |  |  |  |  |  |

Wählen Sie den Link Speicherprofil ändern, wie in diesem Bild gezeigt.

| Servers / Service Profiles / root / Service Profile m2_test |                                                                        |                          |                         |                   |                         |   |  |  |
|-------------------------------------------------------------|------------------------------------------------------------------------|--------------------------|-------------------------|-------------------|-------------------------|---|--|--|
| General Storage Network ISCSI vNICs                         | vMedia Policy Boot Order V                                             | Irtual Machines FC Zones | Policies Server Details | CIMC Sessions FSM | VIF Paths Faults Events |   |  |  |
| Storage Profiles Local Disk Configuration Policy            | vHBAs vHBA Initiator Groups                                            |                          |                         |                   |                         |   |  |  |
| Actions<br>Modify Storage Profile                           | Storage Profile Policy Name : Description : Storage Profile Instance : |                          |                         |                   |                         |   |  |  |
| Local LUNS LUN Set Controller Definitions                   | Security Policy Faults                                                 |                          |                         |                   |                         |   |  |  |
| Ty Advanced Filter ↑ Export                                 |                                                                        |                          |                         |                   |                         | ٥ |  |  |
| Name RAID Level                                             | Size (MB)                                                              | Config State             | Deploy Name             | LUN ID            | Drive State             |   |  |  |
|                                                             |                                                                        |                          |                         |                   |                         |   |  |  |
| Details                                                     |                                                                        |                          |                         |                   |                         |   |  |  |
| Actions                                                     | LUN Details                                                            |                          |                         |                   |                         |   |  |  |
| Set LUN Name                                                | Profile LUN Name :                                                     |                          | Order                   | :                 |                         |   |  |  |
|                                                             | RAID Level :                                                           |                          | Size (MB)               | :                 |                         |   |  |  |
|                                                             | Config State :                                                         |                          | Bootable                | :                 |                         |   |  |  |
|                                                             | LUN New Name :                                                         |                          | Referenced LUI          | N Name :          |                         |   |  |  |
|                                                             | Deploy Name :<br>Drive State :                                         |                          | LUN ID                  | :                 |                         |   |  |  |

Im Fenster Speicherprofil ändern:

- Wählen Sie die Registerkarte Speicherprofilrichtlinie aus.
- Wählen Sie im Dropdown-Menü Storage Profile (Speicherprofil) das zuvor erstellte Profil aus,

### wie in diesem Bild gezeigt.

| Servers / Servic | e Profiles / root / | Service Prof    | ile m2_test            |                    |                  |                 |          |                |          |
|------------------|---------------------|-----------------|------------------------|--------------------|------------------|-----------------|----------|----------------|----------|
| General St       | torage Network      | k iSCSI vN      | IICs vMedia Policy     | Boot Order         | Virtual Machines | FC Zones        | Policies | Server Details | CIMC S   |
| Storage Profile  | s Local Disk C      | onfiguration Po | licy vHBAs vH          | BA Initiator Group | 3                |                 |          |                |          |
| Actions          |                     |                 | Storage Pro            | ofile Policy       |                  |                 |          |                |          |
| Modify Storage   | Profile             |                 | Name                   | :                  |                  |                 |          |                |          |
|                  | Modify St           | orage P         | rofile                 |                    |                  |                 |          | ?              | $\times$ |
|                  |                     | F               |                        |                    |                  |                 |          |                |          |
| Local LUNs       | Specific Storag     | ge Profile      | Storage Profile Policy |                    |                  |                 |          |                | - 11     |
|                  | Storage Profile:    | Select Storag   | ge Profile to use 🔻    |                    | Create S         | Storage Profile |          |                |          |
| Te Advanced Fi   | No Storage P        | Select Sto      | rage Profile to use    |                    |                  |                 |          |                |          |
| Name             |                     | No Storage      | Profile                | _                  |                  |                 |          |                |          |
|                  |                     | Storage Pro     | ofiles                 |                    |                  |                 |          |                |          |
|                  | L                   | m.2_raid1       |                        |                    |                  |                 |          |                |          |
|                  |                     |                 |                        |                    |                  |                 |          |                |          |
|                  |                     |                 |                        |                    |                  |                 |          |                |          |
|                  |                     |                 |                        |                    |                  |                 |          |                |          |
|                  |                     |                 |                        |                    |                  |                 |          |                |          |
| Details          |                     |                 |                        |                    |                  |                 |          |                |          |
| Actions          |                     |                 |                        |                    |                  |                 |          |                |          |
| Set LUN Na       |                     |                 |                        |                    |                  |                 |          |                | :        |
| Rename Re        |                     |                 |                        |                    |                  |                 |          |                | :        |
| Set Underla      |                     |                 |                        |                    |                  |                 |          |                | :        |
| Claim Orpha      |                     |                 |                        |                    |                  |                 |          |                | :        |
|                  |                     |                 |                        |                    |                  |                 |          |                | ne :     |
|                  |                     |                 |                        |                    |                  |                 |          |                |          |
|                  |                     |                 |                        |                    |                  |                 |          |                |          |
|                  |                     |                 |                        |                    |                  |                 |          |                |          |
|                  |                     |                 |                        |                    |                  |                 |          |                |          |
|                  |                     |                 |                        |                    |                  |                 | ок       | Cancel         |          |
|                  |                     |                 |                        |                    |                  |                 |          |                |          |

Ihr Fenster muss nun wie folgt aussehen:

| Modify Stora                            | age Profile                                                       |                 | ? ×                  |  |  |  |  |  |  |  |  |
|-----------------------------------------|-------------------------------------------------------------------|-----------------|----------------------|--|--|--|--|--|--|--|--|
| Specific Storage Pro                    | ofile Storage Profile Policy                                      |                 |                      |  |  |  |  |  |  |  |  |
| Storage Profile: m.2                    | Storage Profile: m.2_raid1  Name : m.2_raid1                      |                 |                      |  |  |  |  |  |  |  |  |
| Name : m.2<br>Description : Pro<br>LUNs | Name : m.2_raid1 Description : Profile for m.2 raid1 storage LUNs |                 |                      |  |  |  |  |  |  |  |  |
| Local LUNs                              | LUN Set Controller Definitions                                    | Security Policy |                      |  |  |  |  |  |  |  |  |
| Te Advanced Filte                       | er 🛉 Export 🚔 Print                                               |                 |                      |  |  |  |  |  |  |  |  |
| Name                                    | Size (GB)                                                         | Order           | Fractional Size (MB) |  |  |  |  |  |  |  |  |
| m.2                                     | 1                                                                 | Not Applicable  | 0                    |  |  |  |  |  |  |  |  |
|                                         |                                                                   |                 | OK Cancel            |  |  |  |  |  |  |  |  |

| neral Storage N                                                                                                    | letwork iSCSI vNICs       | vMedia Policy Boot                                                                                                    | t Order Virtual Machines FC Zones                                                  | Policies Server Details                                                | CIMC Sessions FSM                                     | VIF Paths Faults Even | nts |
|----------------------------------------------------------------------------------------------------|---------------------------|----------------------------------------------------------------------------------------------------|------------------------------------------------------------------------------------|------------------------------------------------------------------------|-------------------------------------------------------|-----------------------|-----|
| age Profiles Local D                                                                                                    | Disk Configuration Policy | vHBAs vHBA Initiat                                                                                                    | or Groups                                                                          |                                                                        |                                                       |                       |     |
| ons                                                                                                    |                           | Storage Profile Polic                                                                                                    | :y                                                                                 |                                                                        |                                                       |                       |     |
| lify Storage Profile                                                                                                    |                           | Name<br>Description<br>Storage Profile Insta                                                                                 | : m.2_raid1<br>: Profile for m.2 raid1 storage<br>nce : org-root/profile-m.2_raid1 |                                                                        |                                                       |                       |     |
| LUNS LUN Set                                                                                                    | Controller Definitions    | Security Policy Fault                                                                                                    | ts                                                                                 |                                                                        |                                                       |                       |     |
| dvanced Filter 🔶 Expo                                                                                                    | ort 🚔 Print               |                                                                                                    |                                                                                    |                                                                        |                                                       |                       |     |
| e                                                                                                    | RAID Level                | Size (MB)                                                                                                    | Config State                                                                       | Deploy Name                                                            | LUN ID                                                | Drive State           |     |
|                                                                                                    |                           |                                                                                                    |                                                                                    |                                                                        |                                                       |                       |     |
| 1.2                                                                                                    | RAID 1 Mirrored           | 0                                                                                                    | Not Applied                                                                        |                                                                        |                                                       |                       |     |
| n.2                                                                                                    | RAID 1 Mirrored           | 0                                                                                                    | Not Applied                                                                        | ) Info                                                                 |                                                       |                       |     |
| n.2<br>talls                                                                                                    | RAID 1 Mirrored           | 0                                                                                                    | Not Applied                                                                        | ■ Info                                                                 |                                                       |                       |     |
| n.2<br>ialls<br>ctions                                                                                                    | RAID 1 Mirrored           | 0<br>LUN Details                                                                                                    | Not Applied<br>⊕ Add © Delete @                                                    | 0 Info                                                                 |                                                       |                       |     |
| n.2<br>ialls<br>ctions<br>et LUN Name                                                                                                    | RAID 1 Mirrored           | 0<br>LUN Details<br>Profile LUN Name                                                                                         | Not Applied                                                                        | li Info<br>Order                                                       | : Not Applicable                                      |                       |     |
| n.2 talls cctions let LUN Name ename Referenced LUN act Oplico                                                                                                    | RAID 1 Mirrored           | 0<br>LUN Details<br>Profile LUN Name<br>RAID Level                                                                           | Not Applied   Add Defete T                                                         | l Info<br>Order<br>Size (MB)                                           | : Not Applicable<br>: 0                               |                       |     |
| n.2 talls ctions et LUN Name ename Referenced LUN et Online et Undenlowed                                                                                                    | RAID 1 Mirrored           | 0<br>LUN Details<br>Profile LUN Name<br>RAID Level<br>Configured Size (0                                                     | Not Applied  Add Delete m.2 : m.2 : RAID 1 Mirrored 3B): 1                         | li Info<br>Order<br>Size (MB)<br>Admin State                           | : Not Applicable<br>: 0<br>: Undeployed               |                       |     |
| n.2<br>talls<br>ctions<br>et LUN Name<br>ename Referenced LUN<br>et Online<br>et Undeployed<br>talm Orphaned LUN                                                                                                    | RAID 1 Mirrored           | 0<br>LUN Details<br>Profile LUN Name<br>RAID Level<br>Configured Size (0<br>Config State                                     | Not Applied  Add Delete m.2 RAID 1 Mirrored 38): 1 Not Applied                     | ) Info<br>Order<br>Size (MB)<br>Admin State<br>Bootable                | : Not Applicable<br>: 0<br>: Undeployed<br>: Disabled |                       |     |
| n.2 talls talls talls talls tallon tallon ta | RAID 1 Mirrored           | 0<br>LUN Details<br>Profile LUN Name<br>RAID Level<br>Configured Size (0<br>Config State<br>Deployed LUN De<br>LUIN New Name | Not Applied   Add Delete                                                           | Info<br>Order<br>Size (MB)<br>Admin State<br>Bootable<br>Beferenced LL | : Not Applicable<br>: 0<br>: Undeployed<br>: Disabled |                       |     |
| m.2<br>talls<br>kctions<br>Bet LUN Name<br>tename Referenced LUN<br>Bet Online<br>Bet Undeployed<br>Dalam Orphaned LUN                                                                                                    | RAID 1 Mirrored           | 0<br>LUN Details<br>Profile LUN Name<br>RAID Level<br>Configured Size (0<br>Config State<br>Deployed LUN De<br>LUN New Name  | Not Applied                                                                        | Info<br>Order<br>Size (MB)<br>Admin State<br>Bootable<br>Referenced LU | : Not Applicable<br>: 0<br>: Undeployed<br>: Disabled |                       |     |

Wählen Sie im Fenster **OK** und im Erfolgsfenster aus.

Wenn die automatische Bereitstellung aktiviert oder deaktiviert ist, stellen Sie sicher, dass die lokale LUN auf "Online" eingestellt ist. Um die LUN online festzulegen, klicken Sie auf die Schaltfläche **Online festlegen**, wie in diesem Bild gezeigt.

| General Storage N         | etwork iSCSI vNICs        | vMedia Policy Boot Order                            | Virtual Machines FC Zones                             | Policies Server Details | CIMC Sessions FSM | VIF Paths Faults Events |
|---------------------------|---------------------------|-----------------------------------------------------|-------------------------------------------------------|-------------------------|-------------------|-------------------------|
| Storage Profiles Local E  | Disk Configuration Policy | vHBAs vHBA Initiator Groups                         |                                                       |                         |                   |                         |
| Actions                   |                           | Storage Profile Policy                              |                                                       |                         |                   |                         |
| Modify Storage Profile    |                           | Name : m.2                                          | 2_rald1                                               |                         |                   |                         |
|                           |                           | Description : Pro<br>Storage Profile Instance : org | file for m.2 raid1 storage<br>-root/profile-m.2_raid1 |                         |                   |                         |
|                           |                           |                                                     |                                                       |                         |                   |                         |
| Local LUNs LUN Set        | Controller Definitions    | Security Policy Faults                              |                                                       |                         |                   |                         |
| Ty Advanced Filter ↑ Expo | rt 🚔 Print                |                                                     |                                                       |                         |                   | ¢                       |
| Name                      | RAID Level                | Size (MB)                                           | Config State                                          | Deploy Name             | LUN ID            | Drive State             |
| m.2                       | RAID 1 Mirrored           | 0                                                   | Not Applied                                           |                         |                   |                         |
|                           |                           |                                                     |                                                       |                         |                   |                         |
| Detalls                   |                           |                                                     |                                                       |                         |                   |                         |
| Actions                   |                           | LUN Details                                         |                                                       |                         |                   |                         |
| Set LUN Name              |                           | Profile LUN Name : m.2                              |                                                       | Order                   | : Not Applicable  |                         |
| Rename Referenced LUN     |                           | RAID Level : RAII                                   | D 1 Mirrored                                          | Size (MB)               | : 0               |                         |
| Set Undeployed            |                           | Configured Size (GB): 1                             |                                                       | Admin State             | : Undeployed      |                         |
| Claim Orphaned LUN        |                           | Config State : Not<br>Deployed LUN Details          | Applied                                               | Bootable                | : Disabled        |                         |
|                           |                           | LUN New Name :                                      |                                                       | Referenced L            | .UN Name :        |                         |
|                           |                           | Deploy Name :                                       |                                                       | LUN ID                  | :                 |                         |
|                           |                           | Drive State :                                       |                                                       |                         |                   |                         |
| Details                   |                           |                                                     |                                                       |                         |                   |                         |
|                           |                           |                                                     |                                                       |                         |                   |                         |
| Actio                     | ns                        |                                                     |                                                       |                         |                   |                         |
|                           |                           |                                                     |                                                       |                         |                   |                         |
| Set L                     | UN Name                   |                                                     |                                                       |                         |                   |                         |
| Rena                      | me Refere                 | nced LUN                                            |                                                       |                         |                   |                         |
| Set C                     | )nline                    |                                                     |                                                       |                         |                   |                         |
| Set U                     | Indeployed                |                                                     |                                                       |                         |                   |                         |
| Claim                     | Orphaneo                  | LUN                                                 |                                                       |                         |                   |                         |

Die LUN kann eine Minute dauern, bis sie initialisiert wird und online geht.

Sobald die LUN online ist, zeigt sie den Status Applied Config und das optimale Laufwerk an.

4. Überprüfen Sie die LUN.

Servers / Service Profiles / root / Service Profile m2\_test

Klicken Sie auf der Registerkarte **Allgemein** des Serviceprofils auf den Link für den **verknüpften Server**, wie in diesem Bild gezeigt.

Servers / Service Profiles / root / Service Profile m2\_test

| General      | Storage Network           | <b>ISCSI VNICs</b> | vMedia Policy | Boot Order                             | Virtual Machines     | FC Zones         | Policies       | Server Details | CIMC Sessions | FSM | VIF Paths | Faults | Events |
|--------------|---------------------------|--------------------|---------------|----------------------------------------|----------------------|------------------|----------------|----------------|---------------|-----|-----------|--------|--------|
| Fault Sumr   | nary                      |                    |               | Properties                             |                      |                  |                |                |               |     |           |        |        |
| Ø            |                           |                    | 0             | Pending Ac                             | ctivities            |                  |                |                |               |     |           |        |        |
| 0            | 0                         | 0                  | 1             | Reboot now<br>Pending Di<br>Pending Ct | isruptions : default | /alue            |                |                |               |     |           |        |        |
| Status       |                           |                    |               | ( Detai                                | ile                  |                  |                |                |               |     |           |        |        |
| Overall Sta  | itus : Config             |                    |               | (+) Detai                              | 115                  |                  |                |                |               |     |           |        |        |
| (+) Statu    | is Details                |                    |               | Name                                   | : m2                 | _test            |                |                |               |     |           |        |        |
|              |                           |                    |               | User Label                             | :                    |                  |                |                |               |     |           |        |        |
| Actions      |                           |                    |               | Description                            | :                    |                  |                |                |               |     |           |        |        |
|              |                           |                    |               | Asset Tag                              |                      |                  |                |                |               |     |           |        |        |
|              |                           |                    |               | Owner                                  | Loc                  | al               |                |                |               |     |           |        |        |
| Shutdown S   | Server                    |                    |               | Unique Ident                           | tifier : d81         | b94dc-8601-1     | 1e9-0000-00    | 000000001f     |               |     |           |        |        |
| Reset        |                           |                    |               | UUID Pool                              | : alfe               | dell_prod        |                |                |               |     |           |        |        |
| KVM Conso    | le >>                     |                    |               | UUID Pool In                           | istance : org        | -root/uuid-pool- | -alfedeli_prod |                |               |     |           |        |        |
|              |                           |                    |               | Associated S                           | Server : sys         | /chassis-1/blade | e-6            |                |               |     |           |        |        |
| Rename Se    | rvice Profile             |                    |               | Service Profi                          | ile Template :       |                  |                |                |               |     |           |        |        |
| Create a Cl  | one                       |                    |               | rempiate ins                           | stance :             |                  |                |                |               |     |           |        |        |
| Create a Se  | ervice Profile Template   |                    |               | (+) Assign                             | ned Server or Se     | rver Pool        |                |                |               |     |           |        |        |
| Disassociat  | e Service Profile         |                    |               | (+) Manag                              | rement ID Addres     | ee               |                |                |               |     |           |        |        |
| Change Se    | rvice Profile Association |                    |               | (+) Manag                              | Jennenit IP Addite.  | 55               |                |                |               |     |           |        |        |
| Unbind from  | n the Template            |                    |               | Mainte                                 | enance Policy        |                  |                |                |               |     |           |        |        |
| Bind to a Te | emplate                   |                    |               |                                        |                      |                  |                |                |               |     |           |        |        |
| Reapply Co   | Infiguration              |                    |               |                                        |                      |                  |                |                |               |     |           |        |        |
| Change Ma    | Intenance Policy          |                    |               |                                        |                      |                  |                |                |               |     |           |        |        |
| Set UUID S   | ync Benavior              |                    |               |                                        |                      |                  |                |                |               |     |           |        |        |
| Report LILUD |                           |                    |               |                                        |                      |                  |                |                |               |     |           |        |        |
| Change Ma    | nagement IP Address       |                    |               |                                        |                      |                  |                |                |               |     |           |        |        |
| Reset Mana   | igement IP Address        |                    |               |                                        |                      |                  |                |                |               |     |           |        |        |
|              |                           |                    |               |                                        |                      |                  |                |                |               |     |           |        |        |
| Modify vNI   | C/vHBA Placement          |                    |               |                                        |                      |                  |                |                |               |     |           |        |        |
| Start Fault  | Suppression               |                    |               |                                        |                      |                  |                |                |               |     |           |        |        |
|              |                           |                    |               |                                        |                      |                  |                |                |               |     |           |        |        |
| Suppressio   | n Task Properties         |                    |               |                                        |                      |                  |                |                |               |     |           |        |        |
| Delete       |                           |                    |               |                                        |                      |                  |                |                |               |     |           |        |        |
|              |                           |                    |               |                                        |                      |                  |                |                |               |     |           |        |        |
|              |                           |                    |               |                                        |                      |                  |                |                |               |     |           |        |        |
|              |                           |                    |               |                                        |                      |                  |                |                |               |     |           |        |        |
|              |                           |                    |               |                                        |                      |                  |                |                |               |     |           |        |        |
|              |                           |                    |               |                                        |                      |                  |                |                |               |     |           |        |        |
|              |                           |                    |               |                                        |                      |                  |                |                |               |     |           |        |        |

Navigieren Sie zu Inventory > Storage> LUNs.

Wählen Sie den Dropdown-Pfeil links neben **Speichercontroller SATA 1 aus**. Sie müssen **Virtual Drive [Ihr Laufwerksprofilname] sehen.** 

Die Größe des Laufwerks muss automatisch konfiguriert sein und sich im Status **Operable**, **Equipment (Aktiviert) und Bootfähig** befinden, wie in diesem Bild gezeigt.

| Properties for: Chass       | is 1 / Servei    | r 6             | Pending Gran  |                  | Doncies          |                  |            | $\times$ |
|-----------------------------|------------------|-----------------|---------------|------------------|------------------|------------------|------------|----------|
| General Inventory Virtu     | ual Machines Ins | talled Firmware | CIMC Sessions | SEL Logs VIF Par | ths Health D     | agnostics Faults | Events FSI | > >      |
| Motherboard CIMC CPUs       | GPUs Mer         | nory Adapters   | HBAs NICs     | iSCSI vNICs      | Security Storage | Persistent Memor | У          |          |
| Controller LUNs Disks       | Security         |                 |               |                  |                  |                  |            |          |
| + - 🏷 Advanced Filter 🔶 Exp | port 🖷 Print     |                 |               |                  |                  |                  | ¢          | Þ        |
| Name                        | Size (MB)        | Raid Type       | Config State  | Deploy Action    | Operability      | Presence         | Bootable   |          |
| Storage Controller PCH 1    |                  |                 |               |                  |                  |                  |            |          |
| Storage Controller SAS 1    |                  |                 |               |                  |                  |                  |            |          |
| ▼Storage Controller SATA 1  |                  |                 |               |                  |                  |                  |            |          |
| Virtual Drive m.2           | 228872           | RAID 1 Mirrored | Applied       | No Action        | Operable         | Equipped         | True       |          |
|                             |                  |                 |               |                  |                  |                  |            |          |
|                             |                  |                 |               |                  |                  |                  |            |          |
|                             |                  |                 |               |                  |                  |                  |            |          |
|                             |                  |                 |               |                  |                  |                  |            |          |
|                             |                  |                 |               |                  |                  |                  |            |          |
|                             |                  |                 |               |                  |                  |                  |            |          |
|                             |                  |                 |               |                  |                  |                  |            |          |
|                             |                  |                 |               |                  |                  |                  |            |          |
|                             |                  |                 |               |                  |                  |                  |            |          |
|                             |                  |                 |               |                  |                  |                  |            |          |
|                             |                  |                 |               |                  | ОК               | Apply            | Cancel Hel | lp )     |
|                             |                  |                 |               |                  |                  |                  |            |          |

5. Stellen Sie die Bootreihenfolge ein, um von den m.2-Arrays zu starten.

Wählen Sie im Serviceprofil die Registerkarte Bootreihenfolge wie in diesem Bild gezeigt aus.

| General                | Storage    | Network        | iSCSI vNICs      | vMedia Poli  | су      | Boot Or       | der    | Virtual Machines       | FC Zones |  |
|------------------------|------------|----------------|------------------|--------------|---------|---------------|--------|------------------------|----------|--|
| Storage Pro            | files Lo   | cal Disk Confi | iguration Policy | vHBAs        | vHB/    | A Initiator G | roups  |                        |          |  |
| Actions                |            |                |                  | Storage      | Profil  | le Policy     |        |                        |          |  |
| Modify Storage Profile |            |                | Name             |              |         | : <b>m.2</b>  | _raid1 |                        |          |  |
|                        |            |                |                  | Descript     | ion     |               | : Pro  | file for m.2 raid1 sto | orage    |  |
|                        |            |                |                  | Storage      | Profil  | le Instance   | : org  | -root/profile-m.2_rai  | d1       |  |
| Local LUNs             | LUN S      | et Contro      | ller Definitions | Security Pol | icy     | Faults        |        |                        |          |  |
| ▼ Advanced             | d Filter 🔺 | Export 🛛 🚔 Pr  | rint             |              |         |               |        |                        |          |  |
| Namo                   |            | RA             |                  |              | Size (I | MR)           |        | Config St              | ate      |  |

Legen Sie die Boot-Richtlinie auf **UEFI fest.** Wählen Sie nach dem Installationsmedium (falls vorhanden) die Option **Lokalen Datenträger hinzufügen**. Im folgenden Beispiel stimmt die Boot Policy möglicherweise nicht genau überein:

#### Modify Boot Policy

| <ul> <li>Local Devices</li> </ul>                                                                                                    | Boot Order                                      |                                       |                              |                           |                            |               |                 |                |              |                     |
|----------------------------------------------------------------------------------------------------|-------------------------------------------------|---------------------------------------|------------------------------|---------------------------|----------------------------|---------------|-----------------|----------------|--------------|---------------------|
|                                                                                                    | Enforce vNIC/vHBA/                              | SCSI Name :                           |                              |                           |                            |               |                 |                |              |                     |
|                                                                                                    | Boot Mode                                       | : [C                                  | Legacy ()                    | Uefi                      |                            |               |                 |                |              |                     |
|                                                                                                    | Boot Security                                   | : 0                                   |                              |                           |                            |               |                 |                |              |                     |
|                                                                                                    | WARNINGS:                                       |                                       |                              |                           |                            |               |                 |                |              |                     |
|                                                                                                    | The type (primary/sec<br>The effective order of | ondary) does not<br>boot devices with | indicate a b<br>hin the same | oot order p<br>device cla | oresence.<br>ass (LAN/Stor | age/iSCSI)    | is determined   | i by PCle bu   | ıs scan orde | r.                  |
|                                                                                                    | If Enforce vNIC/vHBA                            | /ISCSI Name is a                      | selected and                 | the vNIC/                 | HBA/ISCSI d                | e vNIC/vHP    | st, a config er | ror will be re | eported.     | er is used          |
|                                                                                                    | + - Tr Advance                                  | d Filter 🔶 Expo                       | rt 🖷 Print                   | uney exist                | , outermoe ut              | e vitioj viti |                 | nestrole s     | ao ocan ora  | ci ilo docid.<br>20 |
| Add Embedded Local Disk                                                                                                    | Name                                            | Order •                               | vNIC/v                       | Type                      | LUN Na                     | WWW           | Slot Nu         | Boot N         | Boot Pa      | Descrip             |
|                                                                                                    | 00.01/0                                         |                                       | *****                        | Type                      | LOIVING                    |               | 0101110         | 500014         | DOOL F d     | Descrip             |
|                                                                                                    | CD/DVD                                          | 1                                     |                              |                           |                            |               |                 |                |              |                     |
|                                                                                                    |                                                 | 0                                     |                              |                           |                            |               |                 |                |              |                     |
|                                                                                                    | Local Disk                                      | 2                                     |                              |                           |                            |               |                 |                |              |                     |
| Add Local CD/DVD<br>Add Remote CD/DVD<br>3d Floppy                                                                                   | Local Disk                                      | 2                                     |                              |                           |                            |               |                 |                |              |                     |
| Add Local CD/DVD<br>Add Remote CD/DVD<br>dd Floppy<br>Add Local Floppy                                                               | Local Disk                                      | 2                                     |                              |                           |                            |               |                 |                |              |                     |
| Add Local CD/DVD<br>Add Remote CD/DVD<br>dd Floppy<br>Add Local Floppy<br>Add Remote Floppy                                          | Local Disk                                      | 2                                     |                              |                           |                            |               |                 |                |              |                     |
| Add Local CD/DVD<br>Add Remote CD/DVD<br>dd Floppy<br>Add Local Floppy<br>Add Remote Floppy<br>dd Remote Virtual Drive               | Local Disk                                      | 2                                     |                              |                           |                            |               |                 |                |              |                     |
| Add Local CD/DVD<br>Add Remote CD/DVD<br>dd Floppy<br>Add Local Floppy<br>Add Remote Floppy<br>dd Remote Virtual Drive<br>dd NVMe    | Local Disk                                      | 2                                     | ÷                            | Move Up                   | ♦ Move Dow                 | vn 🗊 Dele     |                 |                |              |                     |
| Add Local CD/DVD<br>Add Remote CD/DVD<br>Add Floppy<br>Add Local Floppy<br>Add Remote Floppy<br>Add Remote Virtual Drive<br>Add NVMe | Local Disk                                      | 2                                     | t                            | Move Up                   | Move Dov                   | vn 💼 Del      |                 |                |              |                     |

Sie müssen den Host neu starten, damit die Konfigurationen angewendet werden können. Dadurch wird das **bootfähige** Feld im Speicherprofil von **Disabled (Deaktiviert) auf Enabled** (Aktiviert) geändert.

## Überprüfung

Check Inventory > Storage > LUN > Config State is Applied

## Fehlerbehebung

Dieser Abschnitt enthält Informationen, die Sie zur Fehlerbehebung bei Ihrer Konfiguration verwenden können.

Wenn eine verwaiste LUN gefunden wird, wählen Sie die LUN aus, und **löschen Sie** sie. Dadurch werden alle Daten entfernt, die im Array vorhanden sind, wie in diesem Bild gezeigt.

? ×

## cisco. UCS Manager

2 27

### • **6 9 9 0** © ©

All + Equipment • Chassis • Chassis 1 🦁 Fans IO Modules PSUs · Servers Server 2 Server 3 Server 4 Server 4
Server 5
Server 6
Server 7 Rack-Mounts

Enclosures FEX Servers + Fabric Interconnects

· Policies

| Al v                                                      |                                             |                                 |                          |                              |                      |                    |
|-----------------------------------------------------------|---------------------------------------------|---------------------------------|--------------------------|------------------------------|----------------------|--------------------|
| Equipment                                                 | General Inventory Virtual Machines Installe | d Firmware CIMC Sessions        | SEL Logs VIF Paths Healt | th Diagnostics Faults Events | FSM Statistics       | Temperatures Power |
| ▼ Chassis                                                 | Motherboard CIMC CPUs GPUs Mem              | ory Adapters HBAs NIC           | s ISCSI vNICs Security   | Storage Persistent Memory    |                      |                    |
| 🕶 Chassis 1 👽                                             | Controller 1184e Dieke Society              |                                 |                          |                              |                      |                    |
| <ul> <li>Fans</li> </ul>                                  | Controller Conto Disko Security             |                                 |                          |                              |                      |                    |
| <ul> <li>IO Modules</li> </ul>                            | + - Ty Advanced Filter + Export - Print     |                                 |                          |                              |                      | ¢                  |
| <ul> <li>PSUs</li> </ul>                                  | Name Size (MB)                              | <ul> <li>Raid Type</li> </ul>   | Config State De          | ploy Action Operability      | Presence             | Bootable           |
| ▼ Servers                                                 | Storage Controller PCH 1                    |                                 |                          |                              |                      |                    |
| <ul> <li>Server 2</li> </ul>                              | Storage Controller SAS 1                    |                                 |                          |                              |                      |                    |
| <ul> <li>Server 3</li> </ul>                              | Storage Controller SATA 1                   |                                 |                          |                              |                      |                    |
| <ul> <li>Server 4</li> </ul>                              | Virtual Drive m.2 228872                    | RAID 1 Mirrored                 | Ornhaned                 | Action Operable              | Equipped             | True               |
| <ul> <li>Server 5</li> </ul>                              | THE STOCK                                   | 1000 1 10100                    |                          |                              | reliebberg           |                    |
| 🔸 Server 6 🛛 😨                                            |                                             |                                 |                          |                              |                      |                    |
| <ul> <li>Server 7 😗</li> </ul>                            | Actions                                     | Properties                      |                          |                              |                      |                    |
| <ul> <li>Rack-Mounts</li> </ul>                           | -                                           |                                 |                          |                              |                      |                    |
| Enclosures                                                | Rename                                      | Virtual Drive Name              | : m.2                    | Size (MB)                    | 228872               |                    |
| FEX                                                       | Cal Transad Davids                          | Туре                            | : RAID 1 Mirrored        | Block Size                   | : 512                |                    |
| <ul> <li>Servers</li> </ul>                               |                                             | Available Size on Disk Group (M | B) : <b>O</b>            | Number of Blocks             | 468729856            |                    |
| <ul> <li>Fabric Interconnects</li> </ul>                  |                                             | ID                              | : 1000                   | Drive Security               | : No                 |                    |
| <ul> <li>Fabric Interconnect A (primary) 😗</li> </ul>     |                                             | Oper Device ID                  | : 0                      | Drive State                  | Optimal              |                    |
| <ul> <li>Fabric Interconnect B (subordinate) 🦁</li> </ul> | Secure Virtual Drive                        | Strip Size (KB)                 | : 64                     | Access Policy                | : Read Write         |                    |
| <ul> <li>Policies</li> </ul>                              |                                             | Read Policy                     | Normal                   | Actual Write Cache Policy    | Write Through        |                    |
| Port Auto-Discovery Policy                                |                                             | IO Policy                       | Direct                   | Configured Write Cache P     | olicu: Write Through |                    |
|                                                           |                                             | io Folicy                       | - Direct                 | Configured white Cache P     |                      |                    |
|                                                           |                                             | States                          | : True                   | Drive Cache                  | : No Change          |                    |
|                                                           |                                             | Operability                     | Operable                 | Oper Qualifier Reason        | : N/A                |                    |
|                                                           |                                             |                                 |                          |                              |                      |                    |

| Config State                | Orphaned    | Deploy A | Action : No Action |                              |
|-----------------------------|-------------|----------|--------------------|------------------------------|
| Storage                     |             |          |                    |                              |
| Profile Name                |             |          |                    |                              |
| Assigned To Server          |             |          |                    |                              |
| Service Profile             |             |          |                    |                              |
| Available Size On Disk Grou | up (MB) : 0 |          |                    |                              |
| Drive Members               |             |          |                    |                              |
| Slot ID                     | Role        | Presence | Span ID            | Operability Qualifier Reason |
| 253                         | Normal      | Equipped | Unspecified        | N/A                          |
| 254                         | Normal      | Equipped | Unspecified        | N/A                          |